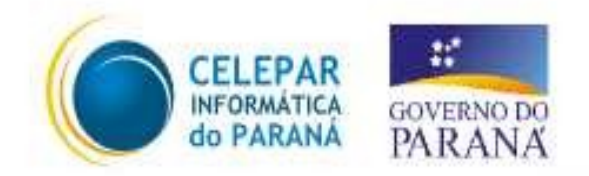

# Tecnologia para a Democracia

# Procedimento para configurar ADSL no Servidor PRD

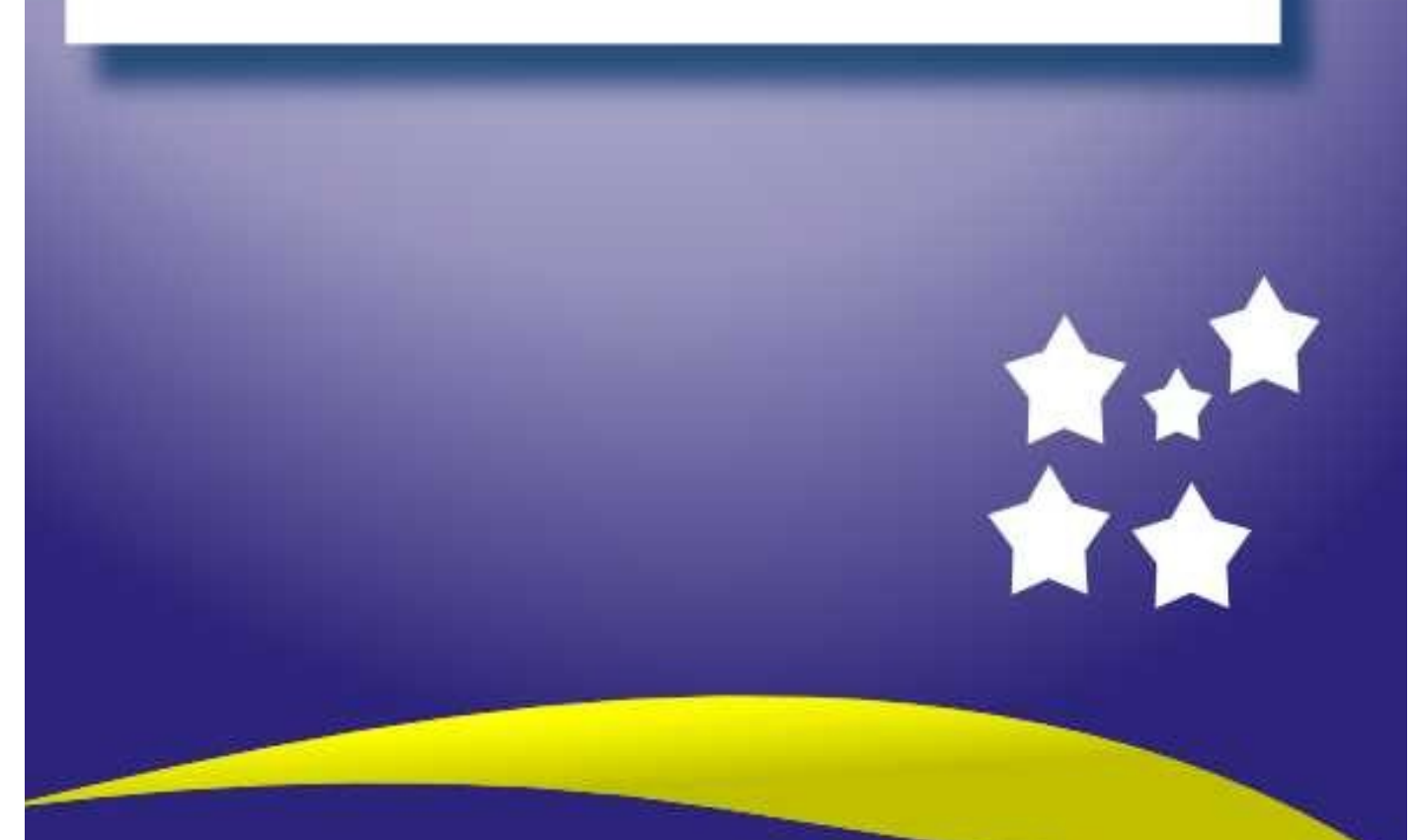

#### **Direitos autorais:**

Essa Apostila está licenciada sob uma Licença Creative Commons Atribuição-Uso Não-Comercial-Compartilhamento pela mesma licença 2.0 Brazil. Pode ser copiada, distribuída e modificada. Para ver uma cópia desta licença, visite http://creativecommons.org/licenses/by-nc-sa/2.0/br/ ou envie uma carta para Creative Commons, 559 Nathan Abbott Way, Stanford, California 94305, USA.

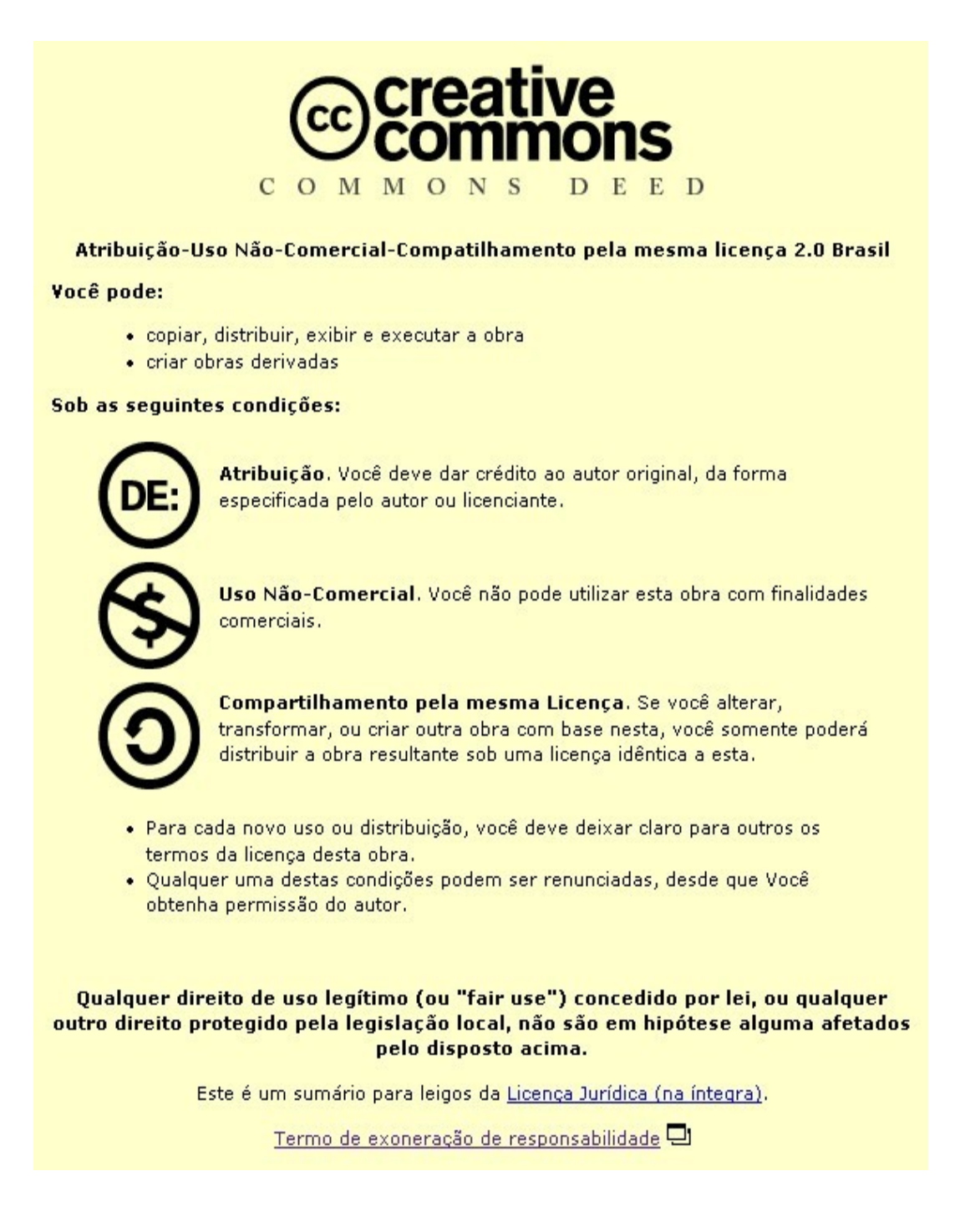

| Documento       | Procedimento para configurar ADSL no Servidor PRD                                                                                                    |
|-----------------|----------------------------------------------------------------------------------------------------|
| Versão          | 1.0-0                                                                                                    |
| Data de Revisão | 12 de fevereiro de 2010, por Eduardo de Camargo Cardozo                                                                                                    |
| Equipe Técnica  | Mantenedor: Eduardo de Camargo Cardozo<br>Revisor: Robson Alves Pavan<br>Colaboradores:<br>Diego Lopes da Cruz<br>Peter Andreas Entschev<br>Robson Alves Pavan<br>Coordenação do projeto: Jonsue Trapp Martins |
| Páginas         | 12 páginas                                                                                                    |

## Índice

| Introdução                                          | 7  |
|-----------------------------------------------------|----|
| Antes de mais nada                                  | 8  |
| Configurando/ativando o Link ADSL no PRD            | 9  |
| IDENTIFICANDO o endereço IP da Escola               | 9  |
| Instalação física                                   | 9  |
| Servidor Itautec                                    | 9  |
| Servidor Positivo                                   | 10 |
| Instalação/Recuperação do servidor PRD no link ADSL | 10 |
| Liberando o endereço IP da ADSL                     | 10 |
| Iniciando a ajuda remota em escolas com ADSL        | 12 |

### Índice de figuras

| Figura 1: Conexão da i | interface de rede no servid | or ITAUTEC   | .9 |
|------------------------|-----------------------------|--------------|----|
| Figura 2: Conexão da   | nterface de rede no servid  | or POSITIVO1 | 0  |

#### INTRODUÇÃO

Este documento tem como objetivo orientar os técnicos dos Núcleos Regionais de Educação (NRE) a instalarem ou recuperarem o servidor PRD nas escolas com link ADSL, assim como disponibilizarem o servidor PRD no modo *"Ajuda remota"*. Para isso basta que sejam seguidos os procedimentos descritos a seguir.

estacamos que o procedimento de *"ajuda remota"* SÓ DEVE SER UTILIZADO mediante solicitação do suporte técnico do PRD

#### ANTES DE MAIS NADA

O primeiro passo é conseguirmos uma mídia (CD) com a imagem de instalação do sistema em sua última versão, que atualmente é a *3.1 Iguaçu*.

A imagem para gravação do CD pode ser baixada do site <u>www.prdsuporte.seed.pr.gov.br</u>. Caso você já possua uma mídia gravada certifique-se se a versão é a última lançada.

Sempre verificar se a mídia não esta danificada, e se o drive leitor está funcionando corretamente.

#### CONFIGURANDO/ATIVANDO O LINK ADSL NO PRD

#### IDENTIFICANDO O ENDEREÇO IP DA ESCOLA

Antes de mais nada é necessário identificarmos o endereço IP designado para a ADSL da escola para posteriormente liberá-lo junto a central e atendimento da CELEPAR para acesso à rede PRD.

ada escola receberá um endereço IP estático e único, que será utilizado para
identificação e conexão da escola na rede PRD.

Para isso será necessário ligar o modem diretamente em uma estação de trabalho e acessar através de um navegador o endereço: <u>http://200.201.113.3/prdadsl/ip.php</u>, que retornará o endereço IP que está sendo usado pela ADSL.

A note essa informação pois ela será imprescindível mais tarde para liberação de acesso à rede PRD.

#### INSTALAÇÃO FÍSICA

#### **Servidor Itautec**

Neste tipo de servidor conecte o cabo de rede que vem do modem ADSL diretamente na porta eth0 do servidor, ou seja, na entrada de rede 1 situada logo ao lado da entrada para conexão do monitor.

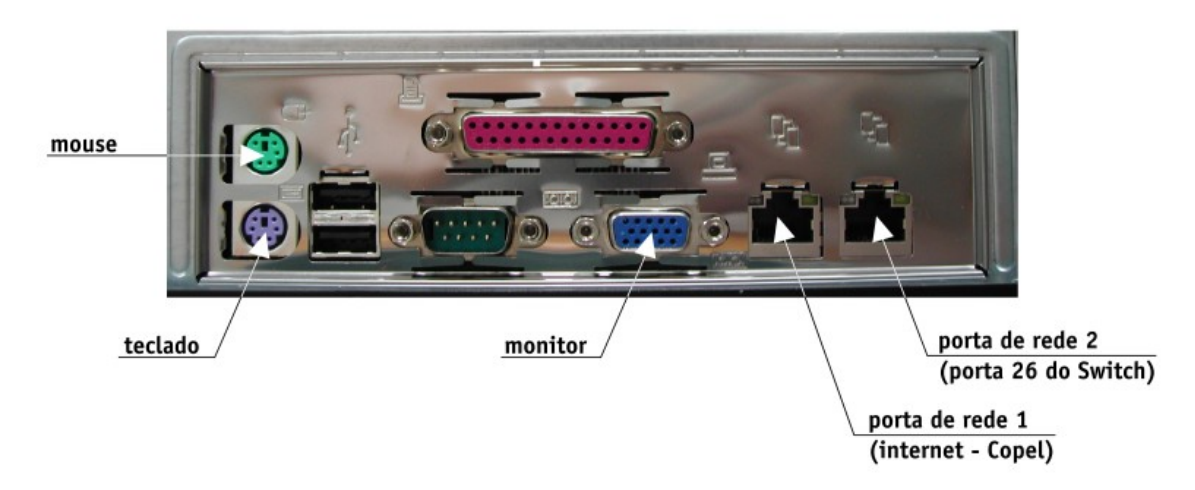

Figura 1: Conexão da interface de rede no servidor ITAUTEC.

#### **Servidor Positivo**

Neste tipo de servidor conecte o cabo de rede que vem do modem ADSL diretamente na porta eth0 do servidor, ou seja, na entrada de rede 1 situada ao lado da entrada para conexão do mouse.

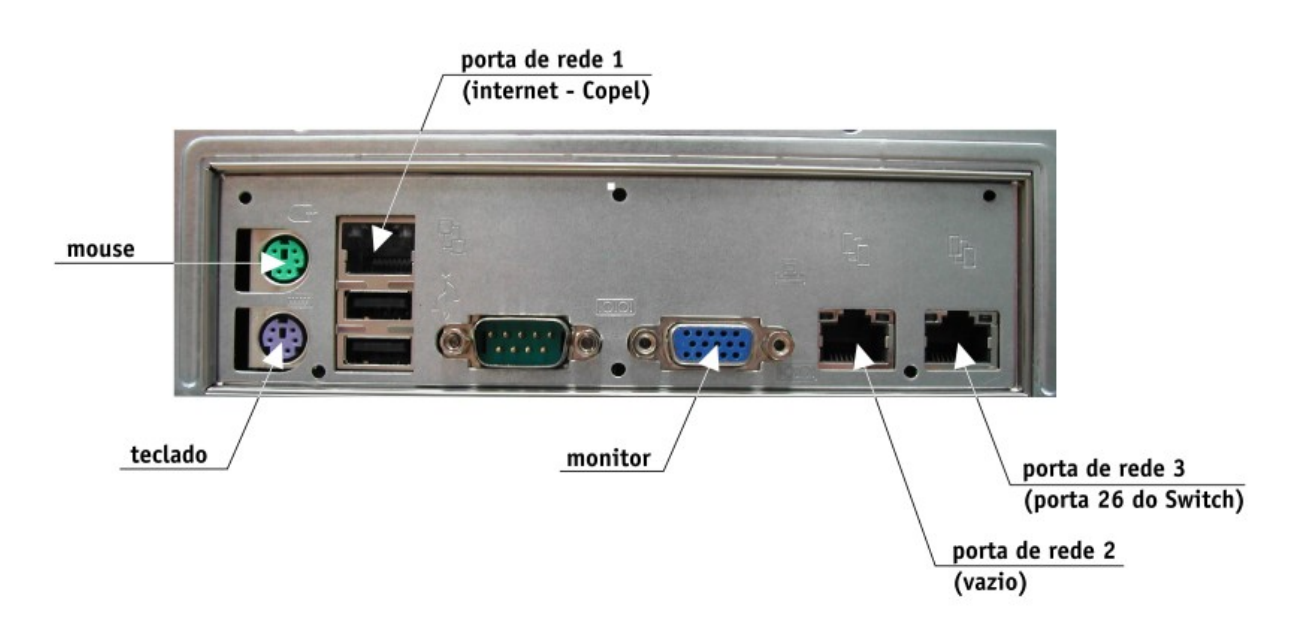

Figura 2: Conexão da interface de rede no servidor POSITIVO.

#### INSTALAÇÃO/RECUPERAÇÃO DO SERVIDOR PRD NO LINK ADSL

Insira a mídia no "drive CD" e reinicie o servidor, de forma que ele inicialize através da mídia (boot pelo CD).

Em seguida execute o processo de *instalação* ou *recuperação* até realizarmos a identificação da escola. Para isso basta seguir os mesmos procedimentos que eram adotados anteriormente.

Após efetuar as configurações de identificação da escola será apresentada a janela *"Seleção de ADSL"*, nela deverá ser informado se o tipo de link utilizado pela escola é ADSL ou não. Teremos a opção *"SIM"* para link ADSL e *"NÃO"* para link por Satélite. Neste ponto devemos selecionar a opção *"SIM"* e teclar <ENTER>.

Feito isso o processo de instalação continuará normalmente até sua conclusão.

#### LIBERANDO O ENDEREÇO IP DA ADSL

Após a conclusão da instalação é necessário liberar o endereço IP da ADSL para que possa navegar na rede PRD.

Para isso o técnico deverá entrar em contato com a Central de Atendimento da CELEPAR através do telefone: (41) 3200-5008. Informar a conclusão bem sucedida da instalação ou

recuperação, o endereço IP da ADSL e solicitar a liberação deste endereço para acesso a rede PRD.

ste procedimento é fundamental para o funcionamento do servidor, sem ele a escola ficará isolada sem acesso à rede PRD.

#### **INICIANDO A AJUDA REMOTA EM ESCOLAS COM ADSL**

Insira a mídia no "drive CD" e reinicie o servidor, de forma que ele inicialize através da mídia (boot pelo CD).

Em seguida execute o processo de configuração da *"ajuda remota"* até a identificação da escola. Para isso basta seguir os mesmos procedimentos que eram adotados anteriormente.

Após efetuar as configurações de identificação da escola será apresentada a janela *"Seleção de ADSL"*, nela deverá ser informado se o tipo de link utilizado pela escola é ADSL ou não. Teremos a opção *"SIM"* para link ADSL e *"NÃO"* para link por Satélite. Neste ponto devemos selecionar a opção *"SIM"* e teclar <ENTER>.

A seguir será exibida janela "Confirmação da Escola", onde devemos verificar se as informações estão corretas. Estando tudo de acordo selecione a opção "SIM".

Será exibida a janela "Ajuda Remota: escolhendo endereço IP" onde devemos selecionar a opção "SIM".

Pronto o servidor já esta em ajuda remota. Quando solicitado pelo suporte do PRD, clicar na opção *"OK"* para que o servidor seja reiniciado.

embre-se que enquanto o servidor estiver sendo reiniciado, após ter selecionando a opção *"OK"*, retirar a mídia do drive leitor.